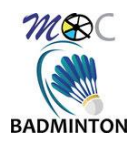

# Réinscription en Ligne « MyFFBAD »

# 1. Introduction :

Depuis la saison 2021, la FFBAD propose à ses adhérents de se ré-inscrire entièrement en ligne. Pour cette saison 2022/2023, BADMOC, toujours dans l'optique « 0 papier », met en place cette solution pour vous permettre de simplifier encore plus vos démarches.

Jusque-là, vous deviez toujours télécharger des documents, les remplir, les signer, et les renvoyer au responsable des inscriptions du club. Avec cette nouvelle méthode plus besoin ! (excepté pour le certificat médical et la décharge de responsabilité des jeunes)

### 1.1. Prérequis :

Pour pouvoir réaliser votre réinscription en ligne, vous devez :

- Etre licencié sur la saison passée (au BadMoc ou autre)
- Avoir un compte MyFFBAD actif

Si vous n'avez pas encore activé votre compte MyFFBAD, vous pouvez vous connecter au <u>site MyFFBAD</u> et suivre les instructions pour sa création (un numéro de licence est nécessaire) :

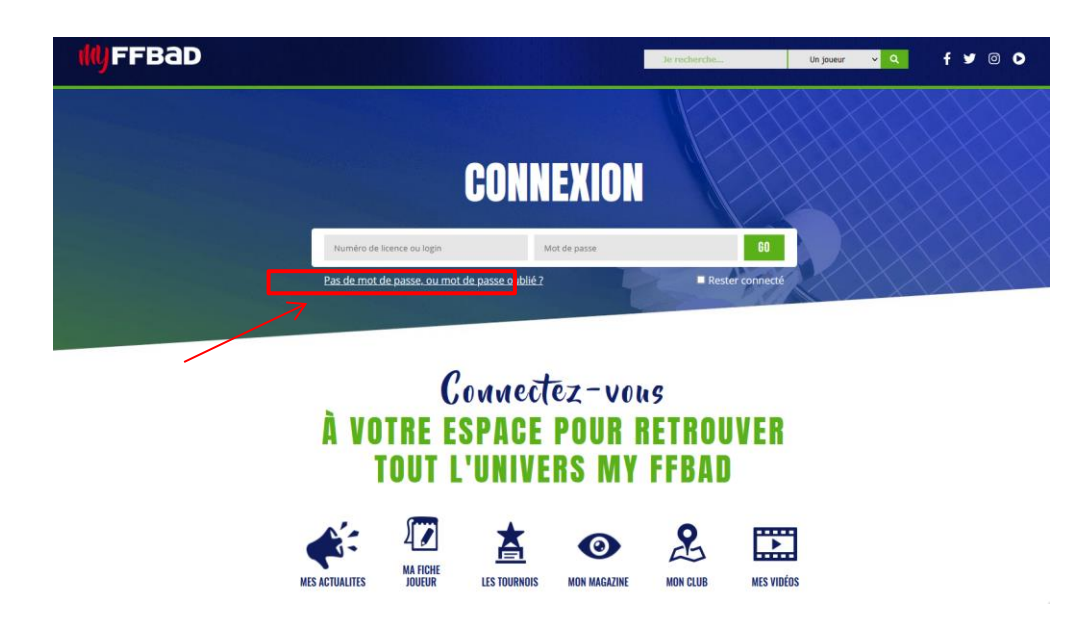

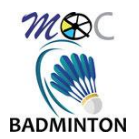

# 2. Procédure de réinscription en ligne :

Munissez-vous de vos identifiants pour vous connecter à votre compte MyFFBAD.

| <b>My</b> FFBaD |                                               | Je recherche    | Un joueur 🗸 🗸 | ٩      | f                | y | 0        | 0 |     |
|-----------------|-----------------------------------------------|-----------------|---------------|--------|------------------|---|----------|---|-----|
|                 | CONNEXION                                     |                 |               |        |                  |   |          |   | XXX |
|                 | 123456                                        | 60              |               |        |                  |   |          |   |     |
|                 | Pas de mot de passe, ou mot de passe oublié ? | Rester connecté | XX            | $\sum$ | $\langle \times$ | 3 | $\times$ |   |     |

Vous devriez voir apparaitre une fenêtre en surbrillance :

| BIENVENUE CHE         | Z VOUS | 5   |                                                                                                    |       |                                     |
|-----------------------|--------|-----|----------------------------------------------------------------------------------------------------|-------|-------------------------------------|
| CONSULTER L'ACTUALITÉ |        |     | INFORMATIONS<br>Bienvenue sur votre espace licencié.                                                                                            |       |                                     |
| MON CLASSEMENT        |        |     | Vous pouvez annuper voit e renouvement de m<br>Vous pouvez le faire en ligne en cliquar <b>t CO</b> .<br>Bonne navigation,<br>Votre fédération. |       | LETTRE DU DIRIGEANT                 |
| IPLE                  | 3.00   | P10 | FERMER                                                                                                    | A 100 | ∴ <mark>lettre</mark><br>≜dirigeant |

Vous pouvez cliquer sur le bouton « ICI » pour lancer la procédure.

Si toutefois cette fenêtre n'apparait pas, vous avez la possibilité d'accéder à la réinscription en ligne via l'option « Renouveler votre licence » dans le menu indiqué ci-dessous :

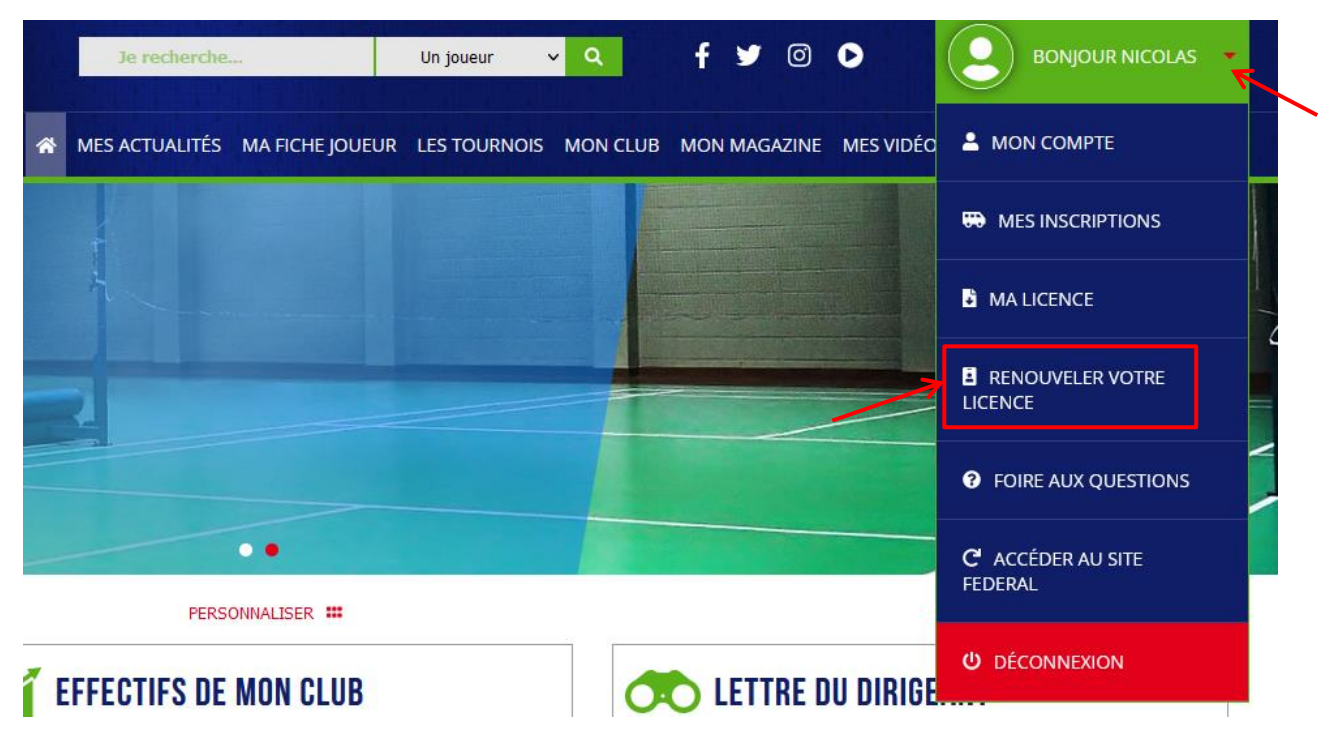

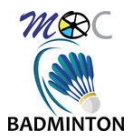

# 2.1. Saisie et mise à jour des informations personnelles :

Vous arrivez sur la fenêtre « Informations » :

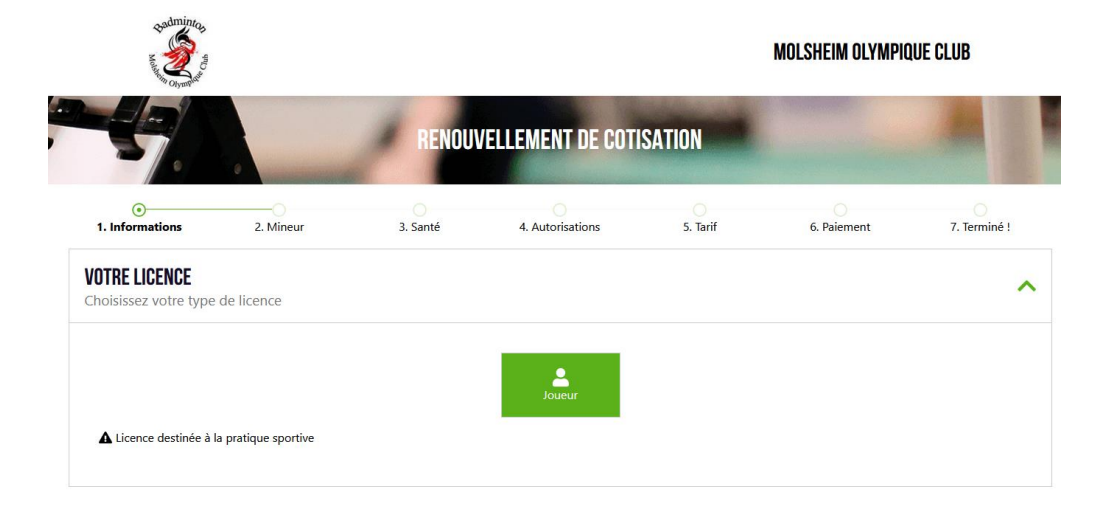

Au bas de cette fenêtre se trouvent vos informations personnelles :

| Nom *                                                                                                    | Prenom *                             |                                                                       |                                   |
|----------------------------------------------------------------------------------------------------|--------------------------------------|-----------------------------------------------------------------------|-----------------------------------|
|                                                                                                    |                                      |                                                                       |                                   |
| Né(e) le *                                                                                                    | Nationalité *                        | Pays de naissance *                                                   | Lieu de naissance *               |
| 101/101/1001                                                                                                    | Francaise v                          | France                                                                | Saisissez votre lieu de naissance |
| JS COORDONNÉES ET CONTAC<br>isissez vos coordonnées et infor                                                                                                    | T <b>S</b><br>mations de contact     |                                                                       |                                   |
| Appartement Etage                                                                                                    | Bâtiment - Résidence                 |                                                                       |                                   |
| Appartement - ctage                                                                                                    |                                      |                                                                       |                                   |
| Saisissez votre appartement - étage                                                                                                    | Saisissez votre bâtiment - résidence |                                                                       |                                   |
| Saisissez votre appartement - étage                                                                                                    | Saisissez votre bâtiment - résidence | Lieu-dit ou Boite Postale<br>Saïsissez votre lieu-dit ou b            | oite postale                      |
| Saisisez votre appartement - étage N* et libellé de voie * Pays *                                                                                                    | Saisissez votre bätiment - résidence | Lieu-dit ou Bolte Postale<br>Saisissez votre lieu-dit ou b<br>Ville * | alte postale                      |
| Saissez votre appartement - étage<br>N° et libellé de voie *<br>Pays *<br>France v                                                                                    | Saisissez votre bătiment - résidence | Lieu-dit ou Boite Postale<br>Saisissez votre lieu-dit ou b<br>Ville * | oite postale                      |
| Saisisse votre appartement - étage Saisisse votre appartement - étage N° et libellé de vole * Pays * France  Téléphone portable *                                     | Saisissez votre bätiment - résidence | Lieu-dit ou Boite Postale<br>Saisisser votre lieu-dit ou b<br>Ville * | olte postale                      |
| Saissise votre appartement - étage Saissise votre appartement - étage N* et libellé de vole * Pays * France v Téléphone portable *                                    | Saisissez votre bâtiment - résidence | Lieu-dit ou Boite Postale<br>Saisisser votre lieu-dit ou b<br>Ville * | oite postale                      |
| Saisssez votre appartement - étage<br>Saisssez votre appartement - étage<br>N° et libellé de voie *<br>Pays *<br>Prance v<br>Téléphone portable *<br>Adresse e-mail * | Saisissez votre bătiment - résidence | Lieu-dit ou Boite Postale<br>Saisisses votre lieu-dit ou b<br>Ville * | oite postale                      |
| Saissise votre appartement - étage Saissise votre appartement - étage N° et libellé de vole * Pays * France v Téléphone portable *                                    | Saisissez votre bâtiment - résidence | Lieu-dit ou Bolte Postale<br>Saisisser votre lieu-dit ou b<br>Ville * | oite postale                      |

Il faudra vérifier les informations, ainsi que compléter les champs marquées d'une étoile (\*). Cliquez ensuite sur « suivant ».

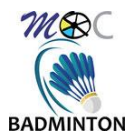

# 2.2. Saisie du questionnaire de santé ou certificat médical :

Selon que votre dernier certificat est encore valide, vous accèderez soit sur la page du questionnaire de santé, soit du la page de chargement d'un nouveau certificat médical

### 2.2.1. Saisie du questionnaire de santé :

Le questionnaire suivant devra être rempli :

| 1. Informations                                | 2. Mineur                                               | 3. Santé                            | 4. Autorisations                  | 5. Tarif                 | 6. Paiement                   | 7. Te     | rminé !           |
|------------------------------------------------|---------------------------------------------------------|-------------------------------------|-----------------------------------|--------------------------|-------------------------------|-----------|-------------------|
| <b>ESTIONNAIRE DE</b><br>questionnaire de s    | SANTÉ QS-SPORT<br>santé permet de savoi                 | r si vous devez fourn               | ir un certificat médical po       | ur renouveler votre li   | cence sportive.               |           |                   |
|                                                |                                                         |                                     |                                   |                          | <u>Cliquez pour to</u>        | out coche | <u>r à "non</u> ' |
|                                                |                                                         | REPONDEZ AUX QUESTI                 | ONS SUIVANTES PAR OUI OU PA       | R NON*                   |                               | OUI       | NON               |
|                                                |                                                         |                                     | Certificat médical                |                          |                               |           |                   |
| Souhaitez-vous soum                            | ettre un certificat médical                             | ?                                   |                                   |                          |                               |           |                   |
|                                                |                                                         |                                     |                                   |                          |                               |           |                   |
| Un membre de votre f                           | íamille est-il décédé subite                            | ement d'une cause cardia            | que ou inexpliquée ?              |                          |                               |           |                   |
| Avez-vous ressenti un                          | e douleur dans la poitrine                              | , des palpitations, un esso         | oufflement inhabituel ou un ma    | laise ?                  |                               |           |                   |
| Avez-vous eu un épiso                          | ode de respiration sifflante                            | e (asthme) ?                        |                                   |                          |                               |           |                   |
| Avez-vous eu une per                           | te de connaissance ?                                    |                                     |                                   |                          |                               |           |                   |
| Si vous avez arrêté le :                       | sport pendant 30 jours ou                               | plus pour des raisons de            | santé, avez-vous repris sans l'a  | ccord d'un médecin ?     |                               |           |                   |
| Avez-vous débuté un                            | traitement médical de lon                               | gue durée (hors contrace            | ption et désensibilisation aux a  | llergies) ?              |                               |           |                   |
|                                                |                                                         |                                     |                                   |                          |                               |           |                   |
| Ressentez-vous une d<br>tendinite, etc) surver | ouleur, un manque de fon<br>nu durant les 12 derniers r | ce ou une raideur suite à<br>nois ? | un problème osseux, articulaire   | ou musculaire (fracture, | entorse, luxation, déchirure, |           |                   |
| Votre pratique sportiv                         | e est-elle interrompue po                               | ur des raisons de santé ?           |                                   |                          |                               |           |                   |
| Pensez-vous avoir bes                          | oin d'un avis médical pou                               | r poursuivre votre pratiq           | ue sportive ?                     |                          |                               |           |                   |
|                                                |                                                         | *NB : Les réponses fo               | rmulées relèvent de la seule resp | ponsabilité du licencié  |                               |           |                   |
|                                                |                                                         |                                     |                                   |                          | Cliquez pour to               | out coche | rà "non'          |

Note importante : le questionnaire de sante pour un mineur est plus long.

Si vous répondez « oui » à une des réponses, un certificat médical vous sera demandé. A remplir par le médecin, et charger dans cette fenêtre :

|                                                                                                    |                                                                                                    | MON CERTIFICAT MÉDICAL FFBAD EST COMPLÉTÉ ET SIGNÉ PAR MON MÉDECIN, JE L'IMPORTE :                                                                                                    |
|----------------------------------------------------------------------------------------------------|----------------------------------------------------------------------------------------------------|----------------------------------------------------------------------------------------------------|
| <image/> <image/> <image/> <image/> <section-header><section-header><section-header></section-header></section-header></section-header> | Vous devrez faire compléter et signer ce<br>certificat auprès de votre médecin traitant.<br>TÉLÉCHARGER LE CERTIFICAT<br>MÉDICAL | Cliquer ou déposer un fichier sur la zone bleu. Format autorisés : jpg. jpeg. prg. pdf - Taille max : 2Mo Date du certificat médical * jj / mm / aaaa Votre certificat médical doit être daté d'au plus 6 mois au 1 er jour de la saison (*) tierrenement ou nemente ou committe vie daté |

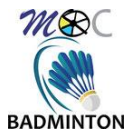

### 2.2.2. Saisie du certificat médical :

Si le dernier certificat que vous avez transmis à la ligue est trop ancien (ou que votre questionnaire de santé présente un « oui »), il vous sera automatiquement demandé un nouveau certificat (sans passer par le questionnaire de santé) :

| 1. Informations                          | 2. Mineur                                                                                                    | • • • • • • • • • • • • • • • • • • •                                                                                               |                                   | 6. Paiement                                                                          | 7. Terminé !          |  |
|------------------------------------------|----------------------------------------------------------------------------------------------------|----------------------------------------------------------------------------------------------------|-----------------------------------|--------------------------------------------------------------------------------------|-----------------------|--|
| <b>CERTIFICAT M</b><br>Il est obligatoir | IÉDICAL<br>re pour toute deman                                                                                                    | de d'inscription ou si votre dernier cerl                                                                                           | ificat médical date de plus trois | ans.                                                                                 |                       |  |
|                                          |                                                                                                    |                                                                                                    |                                   | γοτ ορμοι έτε τι οιομέ σαυ μου μέσ                                                   |                       |  |
|                                          |                                                                                                    |                                                                                                    | MON CERTIFICAT MEDICAL FFBAD      | EST GUMPLETE ET SIGNE PAR MUN MEL                                                    | JECIN, JE L'IMPURTE : |  |
| <b>9</b> .                               | Configure and/or<br>the search of the configure and the configure<br>Territory and the configure and the configure<br>Territory and the configure and the configure<br>territory and the configure and the configure<br>territory and the configure<br>territory and the configure<br>territory and territory and the configure<br>territory and territory and |                                                                                                    | MON CERTIFICAT MEDICAL FFBAD      | +                                                                                    | IECIN, JE L'IMPORTE : |  |
| <b>•</b>                                 |                                                                                                    | Vous devrez faire compléter et signer ce<br>certificat auprès de votre médecin<br>traitant.                                         | MON CERTIFICAT MEDICAL FBAD       | +                                                                                    | JEGIN, JE LIMPUKIE :  |  |
|                                          |                                                                                                    | Vous devrez faire compléter et signer ce<br>certificat auprès de votre médecin<br>traitant.<br>TÉLÉCHARGER LE CERTIFICAT<br>MEDICAL | MON CERTIFICAT MEDICAL FBADI      | U déposer un fichier sur la zone bleu.<br>és ; jpg. jpg. png. pdf - Toille max. : 2M | DELIN, JELINMPUKIE:   |  |

Le modèle du certificat médical se trouve ici

### 2.2.2.1. ATTENTION : Bug du site :

Il se peut que le site pose problème parfois quant à l'affichage de cette page. Si jamais vous tombez sur le questionnaire de santé alors qu'il vous faut un certificat médical, essayez de revenir en arrière en cliquant sur l'étape « Informations » sur le bandeau du haut et réessayez à partir de là.

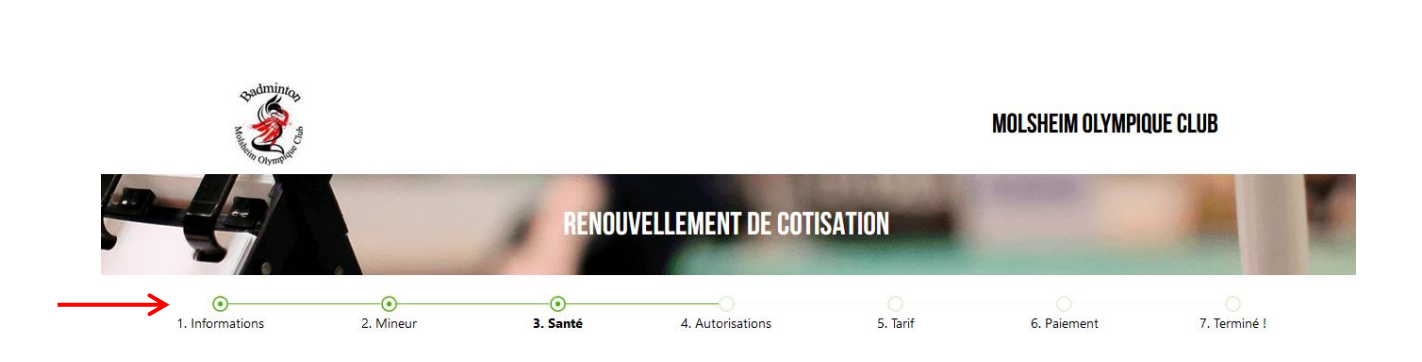

:

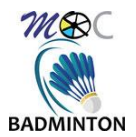

### 2.3. Engagement et garanties :

Une fois la partie médicale complétée, il vous faudra accepter les différents items indiqués, puis faire « suivant » :

### ENGAGEMENT DU JOUEUR POUR LE CERTIFICAT MÉDICAL

Le badminton est un sport qui peut solliciter intensément les systèmes cardiovasculaire et respiratoire. Cette activité physique particulière doit donc inciter le médecin à la prudence pour la délivrance de ce certificat. Le risque de mort subite au cours d'une activité physique intense existe chez les séniors et aussi chez les plus jeunes. Le présent certificat doit être établi par un médecin titulaire du doctorat d'État, inscrit à l'Ordre des médecins.

La commission médicale de la FFBaD rappelle l'utilité :

- d'un interrogatoire soigneux sur les antécédents personnels et familiaux, à la recherche de facteurs de risques : Symptômes cardiaques, palpitations, essoufflement anormal, fatigue intense après un effort, anomalies du bilan lipidique, hypertension artérielle, diabète, obésité, atteinte de la fonction rénale, élévation de la CRP, et antécédents familiaux de maladie cardiovasculaire.
   d'un examen clinique attentif.
- d'un électrocardiogramme de repos de dépistage à partir de l'âge de 12 ans.

Seul le Médecin au cours de son examen est apte à décider de la nécessité de pratiquer des examens complémentaires tels qu'un électrocardiogramme, une épreuve d'effort, une échographie, un bilan biologique, etc. en fonction des signes d'alerte et des facteurs de risque après en avoir apprécié l'importance.

Je déclare avoir pris connaissance et compris ces informations concernant ma santé et la pratique du badminton. Je ne saurais ainsi me retourner contre la FFBaD pour ces motifs. Je sollicite donc une licence pour la pratique du badminton, y compris en compétition.

### **GARANTIES DE L'ASSURANCE GENERALI**

#### Garanties de l'Assurance Generali – FFBaD

📙 Voir le document

Je soussigné, atteste avoir été informé de l'intérêt que présente la souscription d'un contrat d'assurance de personne couvrant les dommages corporels auxquels la pratique sportive peut m'exposer (art. 1321-4 du code du sport). Dans ce cadre, je déclare avoir reçu, pris connaissance et compris les modalités d'assurances présentées dans la notice d'information assurance FFBAD ci-annexée, et de la possibilité de souscrire à l'une des garanties d'assurance Accident Corporel facultatives proposées avec ma licence. Le prix de l'option de base incluse dans ma licence est de 0.326 TTC. Je peux ne pas y adhérer et le signifier par écrit auprès de mon club à l'aide du formulaire de refus mis à ma disposition (procédure obligatoire). La souscription d'une option complémentaire A ou B se fait à l'aide du bulletin d'adhésion individuelle téléchargeable depuis le site internet de la FFBAD - rubrique assurance.

ANNULER

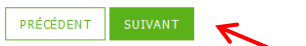

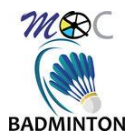

### 2.4. Autorisations :

Dans la partie haute de cette fenêtre, vous pouvez cochez les options que vous souhaitez (communications diverses, traitement des données, informations sur les tournois, transmission des informations, etc...). Il vous faudra également cocher la case pour accepter l'attestation « Honorabilité – Informations », suivie plus bas par le les « informations sur le droit à l'image », cliquer ensuite sur suivant :

| Je souhaite que l'on puisse accédé<br>dans les résultats de compétition         ◎ Oui       Non         J'accepte que la Fédération et ses         ◎ Oui       Non         J'accepte que la Fédération et ses         ◎ Oui       Non         J'accepte que la Fédération et ses         ◎ Oui       Non         J'accepte que la Fédération et ses         ◎ Oui       Non         J'accepte que la Fédération transn<br>disponible sur la page : https://ww         ◎ Oui       Non         Henorabilité - Informations         □ Je soussigné, attest avoir été<br>d'établissement d'activités phy<br>A ce titre, elle consentira à la t<br>D.131-2 et D.131-2-1 du codu<br>consentement.         Ces données seront lobjet d'un trait<br>formulaire sont enegistrées dans<br>diffusion d'images ou de sons vou<br>consentement.         Ces données seront conservées le<br>Pendant toute la durée de consen-<br>sécurité, de manière à empécher l<br>collaborateurs de la Fédération, du<br>Vos données sont hébriges sur o<br>protection des données/, vous poi<br>obtenir la limitation du traitement         Si après nous avoir contacté, vous         NinFORMATION SUR LE DROI         Dans le cadre de l'exécution de la<br>procéder à des captations d'image<br>à titre gratuit, et ce, pendant la du | r à ma fiche de résultats. Dans le cas contraire, j'ai conscience que ma participation à au moins une compétition officielle me fera apparaitre automatiquement<br>t dans le classement de la Fédération conformément au règlement général des compétitions.                                                                                                    |
|----------------------------------------------------------------------------------------------------|----------------------------------------------------------------------------------------------------|
| J'accepte que la Fédération et ses         ○ Oui       Non         J'accepte que la Fédération et ses         ○ Oui       Non         J'accepte que la Fédération et ses         ○ Oui       Non         J'accepte que la Fédération transn<br>disponible sur la page : https://www         ○ Oui       Non         Honorabilité - Information         □ Je soussigné, attest avoiré féd<br>d'atablissement d'activités phy<br>A ce titre, elle consentira à la t<br>D,131-2 et D,131-2-1 du codu<br>Protection des Données à caraa         Les données font Tobjet d'un trait<br>formulaire sont enregistrées dans<br>diffusion d'images ou de sons vou<br>consentement.         Ces données seront conservées le<br>Pendant toute la durée de consen<br>sécurité, de manière à empécher la<br>collaborateurs de la Fédération, du<br>Vos données sont hébergies sur o<br>protection des données/, vous poi<br>obtenir la limitation du traitement         Si après nous avoir contacté, vous         NifORMATION SUR LE DROI         Dans le cadre de l'exécution de la<br>procéder à des captations d'imag<br>à titre gratuit, et ce, pendant la du                                                                                                    |                                                                                                    |
| J'accepte que la Fédération et ses<br>○ Oui ○ Non<br>J'accepte que la Fédération transm<br>disponible sur la page : https://ww<br>○ Oui ○ Non<br>Honorabilité - Information<br>□ Je soussigné. atteste avoir été<br>d'établissement d'activités phy<br>A ce titre, elle consentira à la t<br>D.131-2 et D.131-2-1 du cod<br>Protection des Données à caraet<br>Les données font l'objet d'un trait<br>formulaire sont enregistrées dans<br>diffusion d'images ou de sons vou<br>consentement.<br>Ces données seront conservées le<br>Pendant toute la durée de consern<br>sécurité, de mairier à empécher la<br>oblaborateurs de la Fédération, du<br>Vos données sont hébergées sur<br>protection des données), vous pou<br>obtenir la limitation du traitement<br>Si après nous avoir contacté, vous<br>INFORMATION SUR LE DROI<br>Dans le cadre de l'exécution de la<br>procéder à des captations d'imag<br>à titre gratuit, et ce, pendant la du                                                                                                    | organes déconcentrés utilisent mes coordonnées afin de m'envoyer des informations liées à mon adhésion.                                                                                                    |
| J'accepte que la Fédération transm<br>disponible sur la page : https://www                                                                                                    | organes déconcentrés utilisent mes coordonnées à des fins de communication concernant la vie fédérale, le badminton français et international.                                                                                                    |
| Honorabilité - Informations     Je soussigné, atteste avoir été     d'établissement d'activités phy     A ce titre, elle consentira à la t     D.131-2 et D.131-2-1 du cod      Protection des Données à carac     Les données font l'objet d'un trait     formulaire sont enregistrées dans     diffusion d'images ou de sons vou     consentement.     Ces données seront conservées le     Pendant toute la durée de consen     securité, de manière à empécher l     collaborateurs de la Fédération, d     Vos données sont hébergées sur     protection des données), vous poi     obtenir la limitation du traitement     Si après nous avoir contacté, vous     INFORMATION SUR LE DRDI      Dans le cadre de l'exécution de la     procéder à des captations d'image     à titre gratuit, et ce, pendant la duré                                                                                                    | ette mes coordonnées à ses partenaires afin notamment de recevoir des offres privilégiées et sélectionnées par la Fédération. La liste des partenaires est<br>w.fbad.org/bas-de-page/partenaires/                                                                                                    |
| Honorabilité - Informations<br>Je soussigné atteste avoir été<br>d'établissement d'activités phy<br>A ce titre, elle consentira à la tu<br>D.131-2 et D.131-2-1 du cod<br>Protection des Données à carau<br>Les données font l'objet d'un trait<br>formulaire sont enregistrées dans<br>diffusion d'images ou de sons vou<br>consentement.<br>Ces données seront conservées le<br>Pendant toute la durée de consern<br>socurité, de maiñre à ampécher l<br>collaborateurs de la Fédération, du<br>Vos données sont hébergées sur<br>protection des données), vous pou<br>obtenir la limitation du traitement<br>Si après nous avoir contacté, vous<br>INFORMATION SUR LE DROI<br>Dans le cadre de l'exécution de la<br>procéder à des captations d'imag<br>à titre gratuit, et ce, pendant la du                                                                                                    |                                                                                                    |
| Protection des Données à carat<br>Les données font l'objet d'un trait<br>formulaire sont enregistrées dans<br>diffusion d'images ou de sons vou<br>consentement.<br>Ces données seront conservées le<br>Pendant toute la durée de consen<br>sécurité, de manière à empêcher la<br>collaborateurs de la Fédération, du<br>Vos données sont hébergées sur<br>protection des données), vous poi<br>obtenir la limitation du traitement<br>Si après nous avoir contacté, vous<br>INFORMATION SUR LE DROI<br>Dans le cadre de l'exécution de la<br>procéder à des captations d'imag<br>à titre gratuit, et ce, pendant la du                                                                                                    | nformé de la mise en place d'un contrôle d'honorabilité pour toute personne exerçant ou souhaitant exercer une fonction d'éducateur sportif et/ou d'explo<br>siques et sportives au sens des articles L 212-1 et L 322-1 du code du sport.<br>ansmission des éléments constitutifs de son identité par la Fédération aux services de l'Etat afin qu'un contrôle automatisé de son honorabilité selon les art<br>du sport soit effectué.                                                                                                    |
| Ces données seront conservées le<br>Pendant toute la durée de conser-<br>securité, de mainre à empécher l<br>collaborateurs de la Fédération, du<br>Vos données sont hébergées sur o<br>protection des données), vous poi<br>obtenir la limitation du traitement<br>Si après nous avoir contacté, vous<br>INFORMATION SUR LE DROI<br>Dans le cadre de l'exécution de la<br>procéder à des capitations d'imag<br>à titre gratuit, et ce, pendant la du                                                                                                    | tère personnel<br>ment effectué par la FFBaD pour son propre compte et le compte de ses organes déconcentrés et des clubs affiliés. Les informations recueilles sur ce<br>un fichier informatisé par la Fédération Française de Badminton, en sa qualité de responsable de traitement, pour la gestion des licences, pour l'utilisation e<br>s concernant, ainsi que pour l'envoi d'informations postales ou digitales. La base légale de ce traitement est l'exercice d'une mission d'intérêt public et votre                                                                                                    |
| Si après nous avoir contacté, vous<br>INFORMATION SUR LE DROI<br>Dans le cadre de l'exécution de la<br>procéder à des captations d'imag<br>à titre gratuit, et ce, pendant la du                                                                                                    | temps de la validité de la licence. Elles seront supprimées de manière sécurisée à partir de 3 ans après la fin de cette validité.<br>ation des données personnelles, et à partir de ce jour, la FFBaD met en place tous les moyens aptes à assurer leur confidentialité, leur exactitude, et leur<br>ur endommagement, effacement ou accès par des tiers non autorisés et non habilités. L'accès aux données à caractère personnel est strictement limité aus<br>sigues, des comtés, et des dubus afflies, habilités à les traiter en raison de leurs fonctions.<br>es serveurs localisés en France. Conformément à la loi 78-17 'Informatique et Libertés' du 6 janvier 1978 modifiée et au RGPD (Règlement générals ur la<br>vez exercer votre droit d'accès aux données vous concernant et les faire rectifier, demander leur effacement sous certaines conditions. Vous pouvez égalem<br>de ces données ou vous opposer à ce traitement pour un motif légitime en contactant la Fédération au 01 49 45 07 07 ou par mail : cnil@ffbad.org. |
| Dans le cadre de l'exécution de la procéder à des capitations d'imag<br>à titre gratuit, et ce, pendant la du                                                                                                    | estimez que vos droits ne sont pas respectés, vous pouvez adresser une réclamation auprès de la Cnil à l'adresse https://www.cnil.fr/plaintes.                                                                                                    |
| Dans le cadre de l'exécution de la<br>procéder à des captations d'imag<br>à titre gratuit, et ce, pendant la du                                                                                                    | T À L'IMAGE                                                                                                    |
| ☐ J'atteste avoir pris connaissan                                                                                                    | présente prise de licence et pour la promotion de la FFBaD et du badminton, le signataire reconnait que la FFBaD et ses organes déconcentrés peuvent<br>et de voix et à utiliser et diffuser, pour la promotion du badminton, les images et les voix ainsi captées, sur tous supports de communication quels qu'ils soi<br>rée de validité de sa licence, et pour le monde entier.<br>æ des informations me concernant sur la gestion du droit à l'image effectuée par la Fédération et ses organes déconcentrés.                                                                                                    |
| ANNULER                                                                                                    | <b>F</b>                                                                                                    |

### 2.4.1. Informations spéciales pour les mineurs :

Pour le mineurs, il vous sera demandé de télécharger le document « Règlement infos jeunes + décharge de responsabilité », disponible sur le <u>site du bad moc</u>, à compléter et signer par un représentant légal.

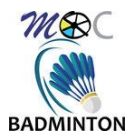

# 2.5. Tarifs :

Vous arrivez ensuite au choix du tarif :

| fiez le montant de votre adhésion                                                                                                    |                |
|----------------------------------------------------------------------------------------------------|----------------|
| Adultes : Loisirs sans entraînements<br>Ce tarif concerne :<br>- Les adultes ne désirant que la pratique en loisir, ne souhaitant pas bénéficier des entrainements cadrés                                                                                                    | 120.00 €       |
| Adultes : Compétiteurs/Loisirs avec entraînements<br>Ce tarif concerne :<br>- Les adultes désirant faire de la compétition, avec ou sans participation aux entrainements cadrés<br>- Les adultes ne désirant que la pratique en loisir, mais souhaitant bénéficier des entrainements cadrés. | 150.00 €       |
|                                                                                                    |                |
|                                                                                                    | MONTANT : 0.00 |

**Note importante :** Les tarifs proposés dépendent de l'âge du licencié, ici par exemple ne sont proposés que les tarifs « adultes », il en va de même pour les minibad, jeunes, etc...

**Note importante :** Certains tarifs ne sont pas présents. Si cela vous concerne, merci de nous contacter (mail en fin de document).

Le tarif se sélectionne en activant le bouton vert indiqué. Le montant est ensuite affiché, suivi des réductions qui vous sont proposés (voir chapitre suivant) et d'un champ qui vous permet d'indiquer ou donner des informations nécessaires ou utiles à votre inscription :

|                                                                                                    | MONTANT : 120.00 € |
|----------------------------------------------------------------------------------------------------|--------------------|
| FORMULAIRE D'ADHÉRENT POUR MOLSHEIM OLYMPIQUE CLUB                                                                                          | ^                  |
| Informations à rajouter pour l'inscription<br>Vous pouvez ici indiquer ou donner des informations nécessaires ou utiles à votre inscription |                    |

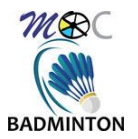

### 2.5.1. Les réductions :

### 2.5.1.1. Autre membre d'une même famille (-10€)

| Adultes : Compétiteurs/Loisirs avec entraînements<br>Ce tarif concerne :<br>- Les adultes désirant faire de la compétition, avec ou sans participation aux entrainements cadrés<br>- Les adultes ne désirant que la pratique en loisir, mais souhaitant bénéficier des entrainements cadrés. |   | 150.00 € |
|----------------------------------------------------------------------------------------------------|---|----------|
| CHOIX DE VOS RÉDUCTIONS<br>Pour certaines réductions, il vous faudra fournir un justificatif                                                                                                    | _ | _        |
| <ul> <li>Auttre membre d'une même famille (-10€)</li> <li>Cette réduction s'applique a partir du second membre d'une même famille qui s'inscrit.</li> <li>Pass'sport (-50€)</li> </ul>                                                                                                    |   |          |
| Cette réduction s'applique si vous bénéficier de l'aide de l'état "Pass'Sport"<br>ATTENTION : un justificatif vous sera demandé.                                                                                                    |   |          |

Si vous avez déjà un membre de votre famille inscrit, vous pouvez prétendre à la réduction des 10€, en précisant dans le champ qui suit quel est le premier membre de la famille. La réduction ne sera pas appliquée si ce champ n'est pas renseigné avec les nom/prénom du premier membre de la famille :

| FORMULAIRE D'ADHÉRENT POUR MOLSHEIM OLYMPIQUE CLUB                                                                                          | ^ |
|----------------------------------------------------------------------------------------------------|---|
| Informations à rajouter pour l'inscription<br>Vous pouvez ici indiquer ou donner des informations nécessaires ou utiles à votre inscription |   |

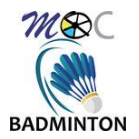

### 2.5.1.2. Pass'Sport (-50€) :

Cette saison, le club reconduit les « Pass'Sport » qui vous octroie une réduction de 50€ si vous êtes éligible :

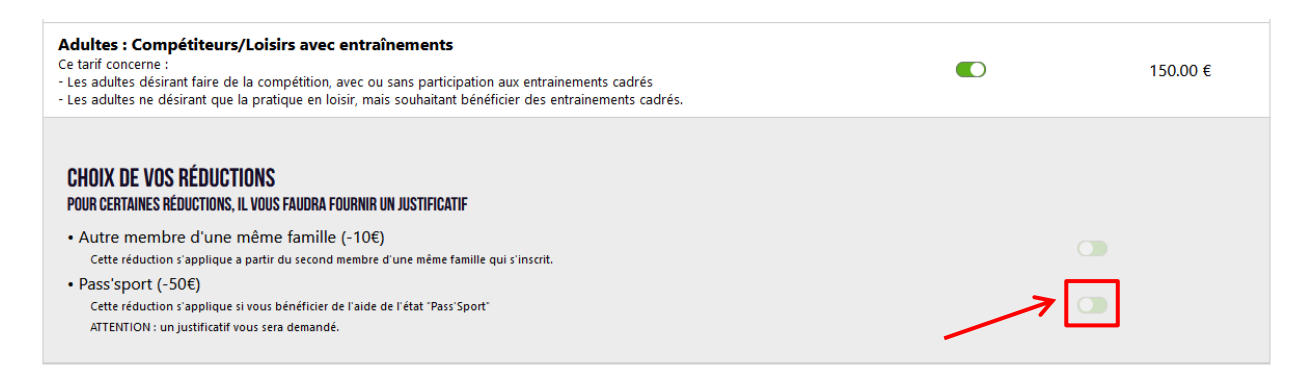

Si vous optez pour cette réduction, Le justificatif Pass'Sport vous sera demandé. Il devra contenir les infos nom, prénom, code Pass'Sport, durée de validité :

| JUSTIFICATIF(S)<br>Veuillez fournir le(s) justificatif(s) associé(s) à votre tarif                                                                                                    |  |
|----------------------------------------------------------------------------------------------------|--|
| JUSTIFICATIF PASS'SPORT (obligatoire)<br>Merci de joindre, sous l'un des formats proposés, votre<br>justificatif Pass'Sport (nom, prénom, code Pass'Sport, durée de<br>validité)<br>Poids maximum autorisé: 2 Mo<br>Parcourt Aucun fichier sélectionné. |  |

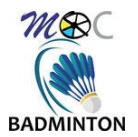

# 2.6. Paiement :

Le paiement se fait par virement avec les informations indiquées :

| CHOIX DU PAIEMENT<br>Sélectionnez votre mode de paiement                                                                                                    |                    |                                           |
|----------------------------------------------------------------------------------------------------|--------------------|-------------------------------------------|
|                                                                                                    | Virement           |                                           |
| Merci d'adresser votre virement une fois votre dossier accepté par le club<br>Le virement doit être adressé au compte suivant :<br>- Titulaire : MOC BADMINTON<br>- Iban : FR7610278014050002044570113<br>- BIC : CMCIFR2A | :                  |                                           |
|                                                                                                    |                    | MONTANT : 150.00 €                        |
| ANNULER                                                                                                    |                    | PRÉCÉDEN SOUMETTRE MON DOSSIER* (150.00€) |
| Note importante : le RIB pour le                                                                                                    | virement est égale | ment disponible sur le site du BadM       |

Vous pouvez ensuite cliquer sur « Soumettre mon dossier », puis cliquer une seconde fois dans la fenêtre ci-dessous :

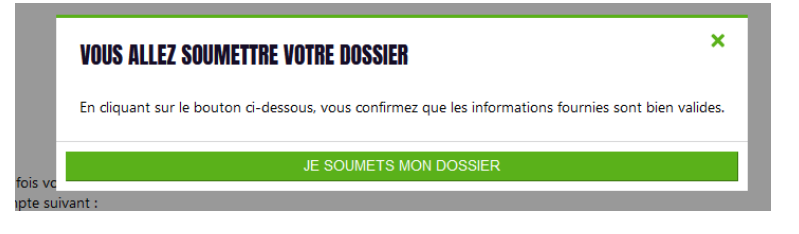

<image><text><section-header><section-header><section-header><text>

Et si tout a bien fonctionné, vous obtiendrez cette fenêtre :

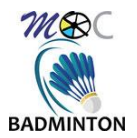

# 2.7. Finalisation et suivi du dossier :

Une fois votre dossier soumis, il sera controllé et traité. Vous serez informé par mail de l'évolution de votre dossier.

Tout dossier incomplet sera rejeté.

La licence ne sera activée qu'une fois le paiement confirmé.

Pour toute question, vous pouvez envoyer un e-mail à l'adresse suivante : inscriptions.moc@gmail.com

# 3. Versions du document

| Version | Date       |                  | Description / modifications | Aut   |
|---------|------------|------------------|-----------------------------|-------|
| 1.0     | 26/08/2022 | Première version |                             | N.Fr. |
|         |            |                  |                             |       |
|         |            |                  |                             |       |
|         |            |                  |                             |       |
|         |            |                  |                             |       |